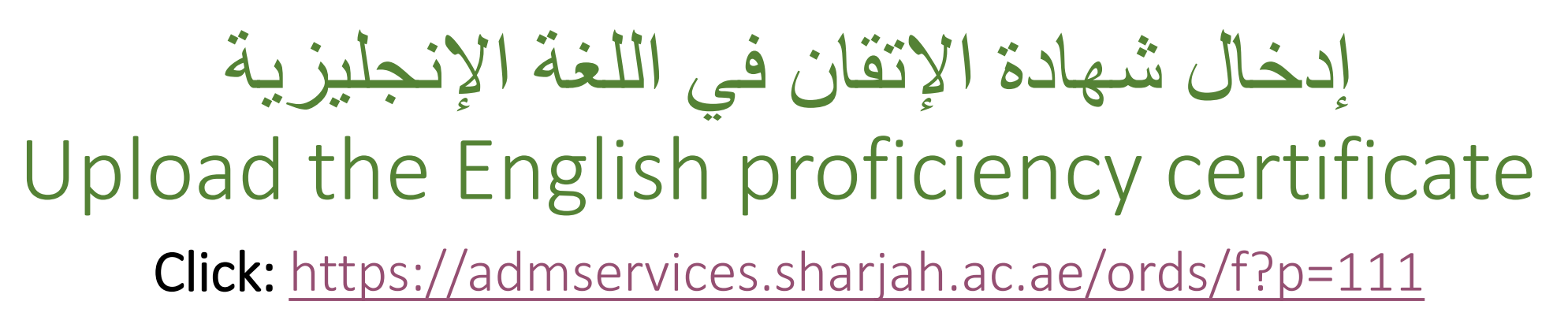

| ← → C                                                                                                    | 5                                                                                                    | 2 @ A 🏠 🛈 🕼 👒 … 🧖                                |
|----------------------------------------------------------------------------------------------------|----------------------------------------------------------------------------------------------------|--------------------------------------------------|
| The system of the system of th | Jam                                                                                                    | إدخال الرقم الجامعي والرقم                       |
|                                                                                                    | Admission Services                                                                                                    | السري<br>Enter the university ID<br>and password |
|                                                                                                    | جامعـة الـشـارقـة<br>UNIVERSITY OF SHARJAH                                                                                                    |                                                  |
|                                                                                                    | ا کې ا<br>ا کې ا<br>ا ک<br>ا ک<br>ا ک<br>ا ک<br>ا ک<br>ا ک<br>ا ک<br>ا |                                                  |
|                                                                                                    | Log In<br>Not UOS Student                                                                                                    |                                                  |
|                                                                                                    | Department. All Rights Reserved.                                                                                                    |                                                  |

| Student Information<br>Student ID<br>Student Name<br>Collège | SALIM ABDALLA MOHAMED SALIM ALHAMMADI                                                                                                    | اختيار الخدمة<br>Select the service |
|--------------------------------------------------------------|----------------------------------------------------------------------------------------------------|-------------------------------------|
| Major                                                        |                                                                                                    |                                     |
| Select Service                                               | ×                                                                                                    |                                     |
|                                                              | French Courses Registration<br>Clearance Service: Graduate - Withdraw from the University<br>UOS EmSAT Equivalent Exam<br>Update Students Personal Information<br>Change Major Request<br>Upload English Proficiency Test (TOEFL , IELTS, EMSAT) |                                     |

| Student ID<br>Student Name<br>Collège<br>Maior                    | SALIM ABDALLA MOHAMED SALIM ALHAMMADI                                            | الإنجليزية، ثم النقر على<br>"إرسال الطلب" لإتمام العملية.<br>Upload the English<br>proficiency certificate, |
|-------------------------------------------------------------------|----------------------------------------------------------------------------------|----------------------------------------------------------------------------------------------------|
| Select Service                                                    | Upload English Proficiency Test (TOEFL , IELTS, EMSAT) ~                         | then click "Submit<br>Request" to complete<br>the process.                                                  |
| Academic IELTS<br>EmSAT Achieve - English<br>Internet-Based TOEFL | Choose File No file chosen Choose File No file chosen Choose File No file chosen | 2                                                                                                    |
| Paper-Based TOEFL                                                 | Choose File No file chosen                                                       | Send Request                                                                                                |